# Erasmus+: Online Learning Agreement (OLA)

# Kurzanleitung zum Erstellen des OLA aus Perspektive der Outgoing-Studierenden

Erstellung über die Erasmus+ App oder den folgenden Link möglich

https://www.learning-agreement.eu/

1. Account anlegen und Registrierungslink (wird automatisch über das System per E-Mail zugeschickt) bestätigen

## Create an Erasmus+ profile ?

| First name                                                              |  |  |  |
|-------------------------------------------------------------------------|--|--|--|
|                                                                         |  |  |  |
| Last name                                                               |  |  |  |
|                                                                         |  |  |  |
| Email                                                                   |  |  |  |
|                                                                         |  |  |  |
| Password, 8+ chars + Capital + number                                   |  |  |  |
|                                                                         |  |  |  |
| Confirm password                                                        |  |  |  |
| I have read and agree to the Terms and Conditions and<br>Privacy Policy |  |  |  |
| REGISTER                                                                |  |  |  |

2. Nach Bestätigung des Registrierungslinks kann sich der/die Studierende einloggen und über "New Learning Agreement" das Dokument online erstellen

| Learning Agreement (before mobility | y)      |       |      |    | I      | NEW LEARNING AGREEMENT |
|-------------------------------------|---------|-------|------|----|--------|------------------------|
| RECEIVING INSTITUTION               | COUNTRY | LEVEL | FROM | то | STATUS | ACTION                 |

### 3. Personendaten eintragen

## **Student Information**

| Nationality *                                      |                              |                           |                           |   |
|----------------------------------------------------|------------------------------|---------------------------|---------------------------|---|
|                                                    |                              |                           |                           | ~ |
| Nationality: country to which the person belongs a | dministratively and that iss | ues the ID card and/or pa | assport.                  |   |
| Date of birth *                                    |                              | Sex*                      |                           |   |
| 27/01/1987                                         |                              | Male                      | Female                    |   |
| Student ID number                                  |                              | Phone Number              |                           |   |
| At student's home/sending institution              |                              | Numbers, spaces an        | d '+' symbol are accepted |   |
| Study cycle *                                      |                              |                           | Academic Year *           |   |
|                                                    |                              | ~                         |                           | ~ |
| Field of education •                               |                              |                           |                           |   |
|                                                    |                              |                           |                           | ~ |

#### 4. Informationen zur Heimathochschule eintragen

→ Land und Name der Hochschule werden aus einer Liste ausgewählt und die Informationen zu Adresse, Land und Erasmus-Code automatisch vom System eingepflegt

→ Ansprechpartner ist die Kontaktperson in der Fakultät, die das Learning Agreement bestätigt, d.h. der/die FachkoordinatorIn oder ein/e KollegIn des ZiB

### Sending institution

| Sending institution name •                                                                                                    |                                                             |                                                  |
|----------------------------------------------------------------------------------------------------|-------------------------------------------------------------|--------------------------------------------------|
| UNIVERSITAET ZU KOELN                                                                                                    |                                                             | CHOOSE                                           |
| Address                                                                                                    | Country                                                     | Erasmus Code                                     |
| ALBERTUS MAGNUS PLATZ, Koeln, 50923, Germany                                                                                                    | Germany                                                     | D KOLN01                                         |
| Faculty/Department *                                                                                                    |                                                             |                                                  |
| Contact person name •                                                                                                    |                                                             |                                                  |
| Person who provides a link for administrative information and who, depending coordinator or works at the international relations office or equivalent body w | g on the structure of the higher<br>vithin the institution. | r education institution, may be the departmental |
| Contact person email •                                                                                                    | Contact pe                                                  | erson phone                                      |
| 1                                                                                                    |                                                             |                                                  |
| L                                                                                                    | Numbers, sp                                                 | paces and '+' symbol are accepted                |

## 5. Informationen zur Gasthochschule eintragen

# **Receiving institution**

| Receiving institution name*                                  |                                                                                                |
|--------------------------------------------------------------|------------------------------------------------------------------------------------------------|
|                                                              | CHOOSE                                                                                         |
| Faculty/Department •                                         |                                                                                                |
| Contact person name •                                        |                                                                                                |
| Person who provides a link for administrative information an | d who, depending on the structure of the higher education institution, may be the departmental |
| Contact person email *                                       | Contact person phone                                                                           |
|                                                              | Numbers, spaces and '+' symbol are accepted                                                    |

6. Tabelle A ausfüllen, d.h. die Kurse (und ECTS) eintragen, die an der aufnehmenden Hochschule belegt werden sollen

| Receiving institution component                                                                                                    |     |
|----------------------------------------------------------------------------------------------------|-----|
| An "educational component" is a self-contained and formal structured learning experience that features learning outcomes, credits and forms of assessment. Examples of educational components are: a course, module, seminar, laboratory work, practical work, preparation/research for a thesis, mobility window or free electives.                                                                                                    |     |
| Component code (if any)                                                                                                    |     |
| Component title at the Pereiving institution (as indicated in the course catalogue) •                                                                                                    |     |
|                                                                                                    |     |
| Component title: Detailed, user-friendly and up-to-date information on the institution's learning environment that should be available to students before the mobility period and throughout their studies to enable them to make the right choices and use their time most efficiently. The information concerns, for example, the qualifications offered, the learning, teaching and assessment procedures, the level of programmes, the individual educational components the learning resources. The Course Catalogue should include the names of people to contact, with information about how, when and where to contact them. | and |
| Semester (e.g. autumn/spring; term) *                                                                                                    |     |
|                                                                                                    | ~   |
| Number of ECTS credits (or equivalent) to be awarded by the Receiving Institution upon successful completion. (Use DOT *** as decimal separators) •                                                                                                    |     |
| In countries where the "ECTS" system is not in place, in particular for institutions located in Partner Countries not participating in the Bologna process, "ECTS" needs to be replaced in the relevant tables by the name of the equivale system that is used, and a web link to an explanation to the system should be added.                                                                                                    | nt  |

## Hinweis: Mögliche Änderungen "during the mobility" können dann ebenfalls über den Account erstellt werden

| ▼ TABLE B: RECOGNITION AT THE SENDING INSTITUTION |                 |          | + ADD SUBJECT |
|---------------------------------------------------|-----------------|----------|---------------|
| COMPONENT CODE                                    | COMPONENT TITLE | SEMESTER | ECTS          |
|                                                   |                 |          | Total: 0      |
|                                                   |                 |          |               |

7. Angaben zu den "Responsible Persons" (werden automatisch aus Schritt 2 und 3 übertragen) müssen nur noch ergänzt werden

Responsible Persons

| Responsible person at the Sending institut                                                                                             | ion                                                                                                    |
|----------------------------------------------------------------------------------------------------|----------------------------------------------------------------------------------------------------|
| of the Contact person mentioned in Step                                                                                                | 2.                                                                                                    |
| Name *                                                                                                    | Position *                                                                                                    |
| Email *                                                                                                    | Phone Number                                                                                                    |
| 1                                                                                                    | Numbers, spaces and '+' symbol are accepted                                                                          |
| Responsible person at the Receiving institu<br>Responsible person at the Receiving Instit<br>that of the Contact person mentioned in S | tion<br>ution: the name and email of the Responsible person must be filled in only in case it differs from<br>tep 3. |
| lame*                                                                                                    | Position •                                                                                                    |
|                                                                                                    |                                                                                                    |
| imail •                                                                                                    | Phone Number                                                                                                    |
|                                                                                                    | Numbers, spaces and '+' symbol are accepted                                                                          |

8. Der/Die Studierende unterscheibt das Learning Agreement digital. Durch den Button "Send to Sending Institutional Coordinator" erhält der angegebene Kontakt der Heimathochschule einen Link zum OLA per Email.

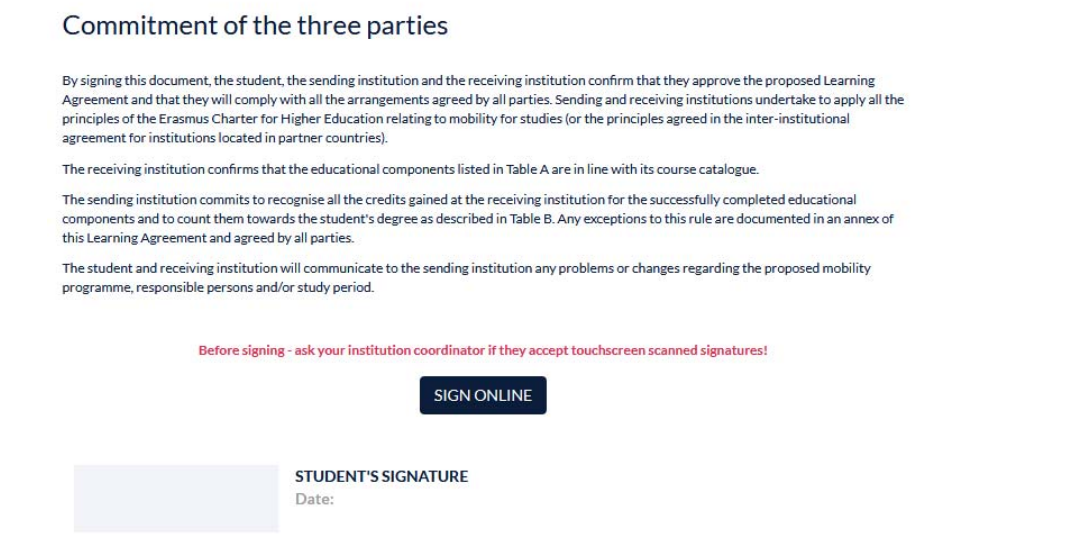

SEND TO SENDING INST. COORDINATOR

- → Folgt man dem in der Email hinterlegten Link ("Review Learning Agreement") kann man das Dokument einsehen, prüfen, digital unterschreiben und über den Button "Confirm" automatisch an die KollegInnen der Gasthochschule weiterleiten.
- → Sollte das Dokument Fehler enthalten oder aus anderen Gründen abgelehnt werden, ist der Grund einzutragen und dies über den Button "Confirm declining" zu bestätigen:

| Sign OLA                                                                             | Decline OLA                                                                                                    |  |  |
|--------------------------------------------------------------------------------------|----------------------------------------------------------------------------------------------------|--|--|
| Only OLA's with the same Home responsible email as your login email can<br>be signed | Fill in reason of declining*                                                                                                    |  |  |
|                                                                                      |                                                                                                    |  |  |
|                                                                                      |                                                                                                    |  |  |
|                                                                                      |                                                                                                    |  |  |
|                                                                                      |                                                                                                    |  |  |
|                                                                                      | We want to draw your attention that by declining OLA, all the signatures will be removed and student(s) will be able to edit the Online Learning |  |  |
|                                                                                      | emailed to the student(s).                                                                                                    |  |  |
|                                                                                      | Confirm declining                                                                                                    |  |  |